## 🔲 Бесплатная электронная книга

# УЧУСЬ plesk

Free unaffiliated eBook created from **Stack Overflow contributors.** 

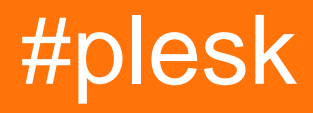

|      |                      | 1 |
|------|----------------------|---|
| 1:   | plesk                | 2 |
|      |                      | 2 |
| Exa  | amples               | 2 |
|      |                      | 2 |
| F    | Plesk Windows Server | 2 |
|      |                      | 2 |
| Ples | k                    | 2 |
|      |                      | 2 |
|      |                      | 3 |
| Ple  | sk                   | 3 |
|      |                      | 6 |

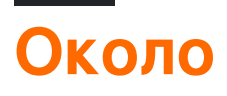

You can share this PDF with anyone you feel could benefit from it, downloaded the latest version from: plesk

It is an unofficial and free plesk ebook created for educational purposes. All the content is extracted from Stack Overflow Documentation, which is written by many hardworking individuals at Stack Overflow. It is neither affiliated with Stack Overflow nor official plesk.

The content is released under Creative Commons BY-SA, and the list of contributors to each chapter are provided in the credits section at the end of this book. Images may be copyright of their respective owners unless otherwise specified. All trademarks and registered trademarks are the property of their respective company owners.

Use the content presented in this book at your own risk; it is not guaranteed to be correct nor accurate, please send your feedback and corrections to info@zzzprojects.com

### глава 1: Начало работы с plesk

#### замечания

В этом разделе представлен обзор того, что такое plesk, и почему разработчик может захотеть его использовать.

Следует также упомянуть о любых крупных предметах в plesk и ссылки на связанные темы. Поскольку Documentation for plesk является новым, вам может потребоваться создать начальные версии этих связанных тем.

#### **Examples**

Установка или настройка

Подробные инструкции по установке или установке plesk.

Установка Plesk на Windows Server

Ниже мы установим Plesk Onyx на Windows Server (2016) с помощью **графического** интерфейса установщика Plesk.

### Препараты

Для установки Plesk нам нужна работающая установка Windows Server (2012/2016). Рекомендация по оборудованию - это минимум 2 ГБ оперативной памяти и 30 ГБ свободного места на диске. Для получения более подробной информации ознакомьтесь с официальными требованиями к оборудованию и программному обеспечению.

### Установите Plesk

После настройки Windows Server мы можем продолжить установку Plesk. Поэтому мы будем использовать **графический интерфейс установщика Plesk**. Также доступны другие варианты, такие как установка на основе консоли.

### Скачать

Чтобы загрузить установщик Plesk, перейдите на страницу https://page.plesk.com/plesk-onyx-free-download , прокрутите вниз до раздела «Установка Plesk Windows Installer» и нажмите

кнопку загрузки (значок слева).

#### Запустить установщик

Откройте командную строку Windows и измените рабочий каталог на тот, в котором вы сохранили загруженный файл *plesk-installer.exe* :

```
cd <download directory>
```

Теперь мы можем запустить программу установки с помощью следующей команды:

```
plesk-installer.exe --web-interface
```

Это запустит графический интерфейс установщика в вашем браузере.

### Установите Plesk

Когда мы начали установку веб-интерфейса, в браузере теперь отображается экран приветствия. Выберите предпочтительный язык и войдите в систему с учетными данными администратора Windows.

После входа в главное окно отображается, что дает нам доступ к таким действиям, как установки, обновления и управление компонентами / функциями. Поскольку Plesk еще не установлен, единственное действие - установить.

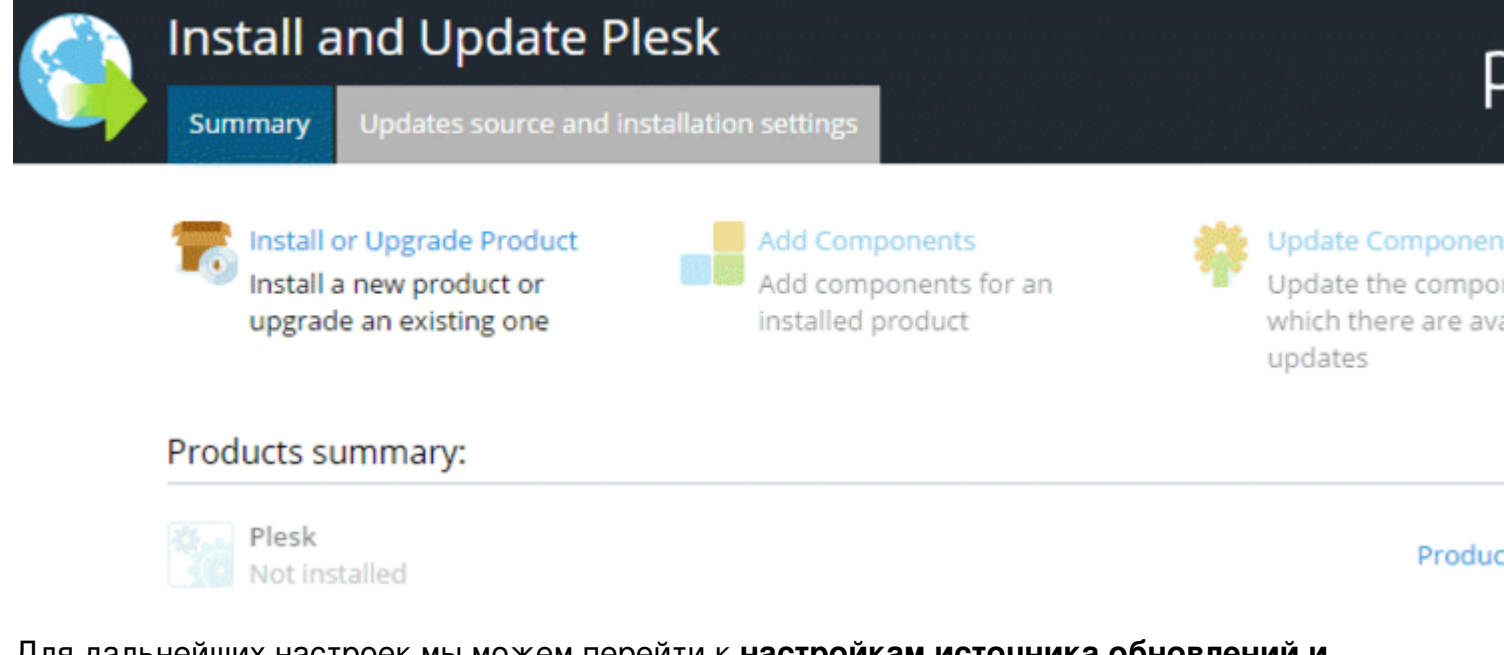

Для дальнейших настроек мы можем перейти к настройкам источника обновлений и установки. Если вам нужно изменить настройки установки, это позволяет вам установить каталог установочного файла, прокси-сервер и изменить язык интерфейса.

Поскольку настройки по умолчанию подходят для базовой установки, мы продолжаем,

нажав « **Установить или обновить продукт**». На следующем экране мы можем выбрать версию, которую хотим установить. Установите флажок рядом с **Plesk** и выберите версию продукта (мы используем последнюю версию), а также тип установки из меню:

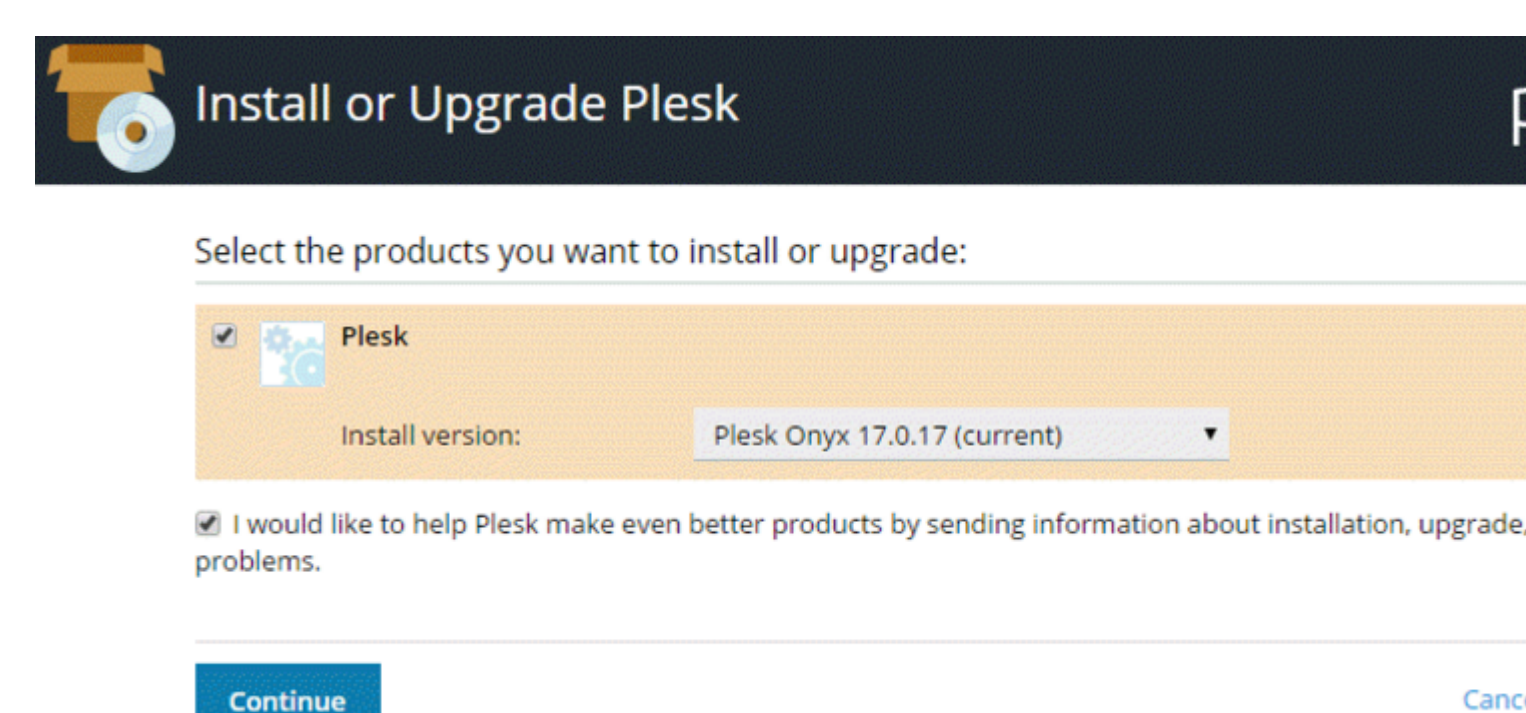

Тип установки определяет, какие компоненты и функции Plesk будут установлены:

| To Install  | or Upgrad                                   | de Plesk                           |   | F                 |  |  |
|-------------|---------------------------------------------|------------------------------------|---|-------------------|--|--|
| Select inst | Select installation types for the products: |                                    |   |                   |  |  |
|             | Plesk                                       |                                    |   |                   |  |  |
| h           | nstall version:                             | Plesk Onyx 17.0.17 (current)       |   |                   |  |  |
| l.          | nstallation type:                           | Recommended                        | • | Preview component |  |  |
|             |                                             | Install only necessary components. |   |                   |  |  |
|             |                                             |                                    |   |                   |  |  |
| Continue    |                                             |                                    |   | Canc              |  |  |

- Рекомендуемый тип установки включает все компоненты, необходимые для вебхостинга (включая веб-сервер, почтовый сервер, сервер базы данных и т. Д.), А также самые популярные и широко используемые функции. Если вы не знаете, какой тип установки выбрать, рекомендуем использовать безопасную ставку.
- Полный тип установки включает все компоненты и функции Plesk. Обратите внимание, что для выбора этого типа установки потребуется наибольшее дисковое

пространство.

 Пользовательский тип установки позволяет выбрать и выбрать элементы для установки из списка всех доступных компонентов и функций. Этот тип установки рекомендуется для опытных администраторов Plesk.

Выбранный тип установки не навсегда. После установки Plesk вы сможете добавлять или удалять компоненты Plesk в любое время.

Мы продолжаем использовать Рекомендуемый тип установки.

На следующем экране отображаются некоторые дополнительные настройки, такие как каталог, в котором будет установлен Plesk. Также нам нужно установить пароль администратора для Plesk. Это пароль для пользователя «admin».

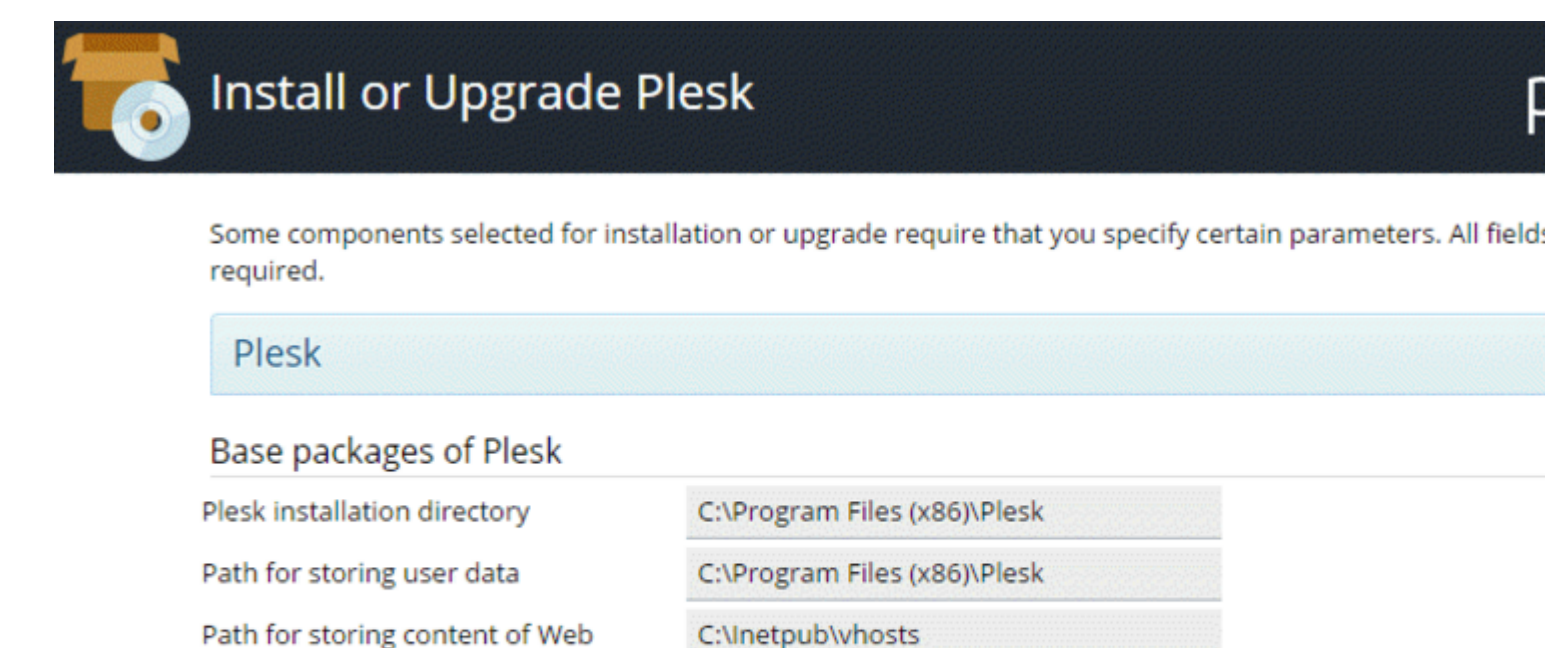

#### Plesk

sites

Plesk administrator password

Это оно. Нажмите «Продолжить», чтобы начать установку. В зависимости от типа установки, выбранных компонентов и системных ресурсов / скорости подключения к Интернету установка займет от 30 до 90 минут.

После установки следующая конфигурация после установки. Откройте браузер и откройте

https://<SERVER\_NAME\_OR\_IP\_ADDRESS>:8443

для настройки после установки.

Прочитайте Начало работы с plesk онлайн: https://riptutorial.com/ru/plesk/topic/4859/началоработы-c-plesk

https://riptutorial.com/ru/home

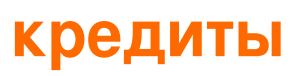

| S.<br>No | Главы                    | Contributors       |
|----------|--------------------------|--------------------|
| 1        | Начало работы с<br>plesk | Community, darkend |